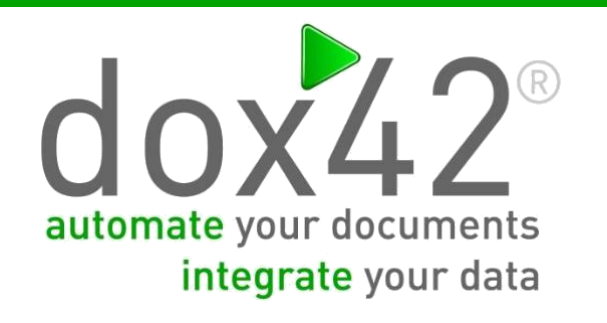

# dox42 DigitalSigning Skribble Action

Documentation

dox42

### **Summary**

This document explains the usage of the dox42 DigitalSigningSkribble action.

# Content

| Summary                                                       | 2  |
|---------------------------------------------------------------|----|
| Content                                                       | 2  |
| Document details                                              | 2  |
| What is the dox42 DigitalSigningSkribble Action               | 3  |
| Fags in the Document                                          | 3  |
| Parameters                                                    | 4  |
| "No account signers" Parameters                               | 6  |
| nstallation of DigitalSigningSkribble Action for dox42 Server | 7  |
| Setup of DigitalSigningSkribble Action for dox42 Server       | 7  |
| Screen Shots of a Sample Application                          | 8  |
| Support                                                       | 10 |

### **Document details**

Version : dox42 Skribble Output Action 2023.01

Author : Louis-Marie Richard

Date : 05 January 2023

# What is the dox42 DigitalSigningSkribble Action

The dox42 DigitalSigningSkribble Action is a dox42 Custum Output Action to automatically and directly send generated documents to Skribble (<u>www.skribble.com</u>) for digital signing.

The dox42 DigitalSigningSkribble Action needs to be installed separately on your dox42 Enterprise Server.

The generated document will be sent per email to the intended signer as attached PDF.

## **Tags in the Document**

Within the document please use the following Tags :

**\$\$Signer1\$\$** should be put where the signature will be placed (In case of several Signer, please use: \$\$Signer2\$\$, \$\$Signer3\$\$ ...)

**\$\$Seal\$\$** should be put where the seal will be placed at the end of the document generation if not provided a default position will be used as defined in the Web.config : if missing, a fallback position will be used.

#### **Parameters**

To use the DigitalSigningSkribble in the dox42 Server call use the Action Name: DigitalSigningCOA.Skribble

| Number | Action                     |        | Parameter           | ParamValue                           |
|--------|----------------------------|--------|---------------------|--------------------------------------|
| 0      | DigitalSigningCOA.Skribble | $\sim$ | SkribbleAction      | signature                            |
| 0      | DigitalSigningCOA.Skribble | $\sim$ | SkribbleTitle       | Test Signature Skribble Document     |
| 0      | DigitalSigningCOA.Skribble | $\sim$ | SkribbleMessage     | Tentative de signature d'un document |
| 0      | DigitalSigningCOA.Skribble | $\sim$ | SkribbleLegislation | ZERTES                               |
| 0      | DigitalSigningCOA.Skribble | $\sim$ | SkribbleQuality     | AES                                  |
| 0      | DigitalSigningCOA.Skribble | $\sim$ | maxSigners          | 13                                   |
| 0      | DigitalSigningCOA.Skribble | $\sim$ | SkribbleSigner1     | email@email.email                    |

| Parameter name      | Requirement                                     | Effect                                                                                                    |
|---------------------|-------------------------------------------------|----------------------------------------------------------------------------------------------------|
| SkribbleAction      | mandatory                                       | The action to perform. The available options<br>are:<br>- seal<br>- signature<br>- seal+signature                                                                                                    |
| Skribble Title      | mandatory<br>for all                            | As per of Skribble documentation, should be short and treated like a file name.                                                                                                    |
| SkribbleMessage     | mandatory<br>for signature or<br>seal+signature | As per of Skribble documentation, the message which is sent to the signer.                                                                                                    |
| Skribble Quality    | mandatory<br>for signature or<br>seal+signature | <ul> <li>As per of Skribble documentation, the available options are:</li> <li>QES (The document must be signed at QES, so every signer must use QES. This is the default level.)</li> <li>AES_MINIMAL (The document will be signed with at least AES, but a higher level is preferred. Signers will sign QES, if available, otherwise they will use AES.)</li> <li>AES (The document should be signed with AES. Signers will use AES, if available, otherwise they fall back to QES, if available.)</li> <li>SES (The document will be signed with SES by every signer. )</li> </ul> |
| SkribbleLegislation | mandatory<br>for signature or<br>seal+signature | So the legislation parameter takes following values:                                                                                                    |
|                     | if quality is QES,<br>AES_MINIMAL or<br>AES     | <b>ZERTES</b> (QES according to the Swiss law. This is the default value.)<br><b>EIDAS</b> (QES according to the EU law)                                                                                                    |
| maxSigners          | optional<br>for signature or<br>seal+signature  | Max number of signers to process placeholders<br>from \$\$Signer1\$\$ to \$\$Signer{maxSigners}\$\$                                                                                                    |

#### dox42 DigitalSigning Skribble Action

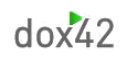

| Parameter name         | Requirement                                    | Effect                                                                                                    |  |
|------------------------|------------------------------------------------|----------------------------------------------------------------------------------------------------|--|
| SkribbleCCaddress{1-2} | optional                                       | Given array of email-addresses that will be additionally notified upon completed signature request                                                                                                    |  |
| SkribbleSigner{0}      | optional<br>for signature or<br>seal+signature | The email for the signer (You can use how<br>much field you want from SkribbleSigner1 to<br>SkribbleSigner{maxSigners} : not necessary to<br>use all of them in one round) : one at least<br>mandatory                                                           |  |
| visualSignatureX       | optional<br>for signature or<br>seal+signature | The X position of the Signature (used only if no placeholder \$\$Signer{}\$\$ found in the docume                                                                                                    |  |
| visualSignatureY       | optional<br>for signature or<br>seal+signature | The Y position of the Signature (used only if no<br>placeholder \$\$Signer{}\$\$ found in the document)<br>If multiple Signer without placeholder, the<br>different signatures field will be placed vertically<br>one on the other with a space of 5 between two |  |
| visualSignatureWidth   | optional<br>for signature or<br>seal+signature | The desired width of the Signature (If not<br>provided, fallback to the value of settings in the<br>Web.config, if not defined in the Web.Config,<br>fallback to 75)                                                                                             |  |
| visualSignatureHeight  | optional<br>for signature or<br>seal+signature | The desired Height of the Signature (If not<br>provided, fallback to the value of settings in the<br>Web.config, if not defined in the Web.Config,<br>fallback to 75)                                                                                            |  |
| SkribbleSealImageUrl   | optional<br>for seal or<br>seal+signature      | The url of the SealImage with one of the<br>following patterns :<br>- C:\temp\seal.png<br>- https://www.contoso.com/img/seal.png                                                                                                    |  |
| visualSealX            | optional<br>for seal or<br>seal+signature      | <ul> <li>The X position of the Seal (used only if no<br/>placeholder \$\$Seal\$\$ found in the<br/>document)</li> </ul>                                                                                                    |  |
| visualSealY            | optional<br>for seal or<br>seal+signature      | <ul> <li>The Y position of the Seal (used only if no placeholder \$\$Seal\$\$ found in the document)</li> </ul>                                                                                                    |  |
| visual Seal Width      | optional<br>for seal or<br>seal+signature      | <ul> <li>The desired width of the Seal (If not<br/>provided, fallback to the value of settings<br/>in the Web.config, if not defined in the<br/>Web.Config, fallback to 75)</li> </ul>                                                                           |  |
| visualSealHeight       | optional<br>for seal or<br>seal+signature      | <ul> <li>The desired Height of the Seal (If not<br/>provided, fallback to the value of settings<br/>in the Web.config, if not defined in the<br/>Web.Config, fallback to 75)</li> </ul>                                                                          |  |

# "No account signers" Parameters

Some parameters could be added to manage signers without Skribble account.

The different parameters are as follow

| SkribbleSigner{0}_Firstname      | mandatory if no account signer                                                      | The first name of the signer                                                                                                    |
|----------------------------------|-------------------------------------------------------------------------------------|----------------------------------------------------------------------------------------------------|
| SkribbleSigner{0}_Lastname       | mandatory if no account signer                                                      | The last name of the signer                                                                                                    |
| SkribbleSigner{0}_MobileNumber   | mandatory if no<br>account signer an<br>if quality is QES,<br>AES_MINIMAL or<br>AES | The mobile number of the signer<br>d                                                                                                    |
| SkribbleSigner{0}_IssuingCountry | mandatory if no<br>account signer an<br>if quality is QES,<br>AES_MINIMAL or<br>AES | The issuing country of the ID of the signer<br>d                                                                                                    |
| SkribbleSigner{0}_Language       | optional                                                                            | The language for notification. The available<br>options are :<br>- en : English (default)<br>- de : German<br>- fr : French                                                                                          |
| SkribbleSigner{0}_Provider       | Optional and if<br>quality is QES,<br>AES_MINIMAL or<br>AES                         | The provider of evidence where Skribble could<br>validate the signers identity data (especially for<br>advanced and qualified signatures levels). The<br>only available option at the moment is :<br>swisscom_ra_app |

# Installation of DigitalSigningSkribble Action for dox42 Server

In order to use the DigitalSigningSkribble Action on the dox42 Server, please copy the following Assemblies in the /Bin directory of your Server:

DigitalSigningCOA.dll

Now DocuSignAction has to be registered in the **web.config** of your server.

<customOutputActions>

<add key="DigitalSigningCOA.Skribble" value="Skribble;c:\dox42Server\bin\DigitalSigningCOA.dll"/></customOutputActions>

For a dox42 online instance :

<customOutputActions> <add key="DigitalSigningCOA.Skribble" value="Skribble;c:\dox42online\{instanceName}\bin\DigitalSigningCOA.dll"/> </customOutputActions>

# Setup of DigitalSigningSkribble Action for dox42 Server

First of all, add the following <section> in the <configSections> tag :

<section name="Skribble"

type="System.Configuration.NameValueFileSectionHandler,System, Version=1.0.3300.0, Culture=neutral, PublicKeyToken=b77a5c561934e089"/>

Then add and complete the whole following section :

The orange colored lines can be removed as these parameters are optional

The red colored lines must be filled and have to be in the Web.config file as mandatory parameters.

<Skribble> <add key="endpointUrl" value="https://api.skribble.com"/> <add key="endpointUsername" value="[Your Skribble API Username]"/> <add key="endpointApiKey" value="[Your Skribble API Key]"/> <add key="callbackSuccess" value="[Your own callback URL including SKRIBBLE\_SIGNATURE\_REQUEST\_ID and SKRIBBLE\_DOCUMENT\_ID in case of success] " /> <add key="callbackError" value="[Your own callback URL including SKRIBBLE\_SIGNATURE\_REQUEST\_ID and SKRIBBLE\_DOCUMENT\_ID in case of error] " /> <add key="callbackUpdate" value=""[Your own callback URL including SKRIBBLE\_SIGNATURE\_REQUEST\_ID and SKRIBBLE\_DOCUMENT\_ID in case of update] " /> <add key="visualSignatureWidth" value="120" /> <add key="visualSignatureHeight" value="90" /> <add key="visualSignatureX" value="100" /> <add key="visualSignatureY" value="100" /> <add key="visualSealWidth" value="75" /> <add key="visualSealHeight" value="75" /> <add key="visualSealX" value="100" /> <add key="visualSealY" value="100" /> <add key="maxSigners" value="10" /> </Skribble>

For more info about SKRIBBLE\_SIGNATURE\_REQUEST\_ID and SKRIBBLE\_DOCUMENT\_ID, please refer to the Skribble API documentation (<u>https://api-doc.skribble.com/</u>)

You also have to add the following key in the appSettings section :

<appSettings>
<add key="SkribbleOA" value="[Put your specific licenseKey ]" />
</appSettings>

# **Screen Shots of a Sample Application**

You can put the different placeholders into the body of your document template.

|       | Signatures multiples d                                                                                                    | u document                                                                       | During the generation process, depending of<br>the action you choose, the different<br>placeholders' position are identified, and then<br>the text fragments are removed.<br>After that, the document is send to Skribble<br>platform. |
|-------|----------------------------------------------------------------------------------------------------|----------------------------------------------------------------------------------|----------------------------------------------------------------------------------------------------|
|       |                                                                                                    | ككادموكك                                                                         |                                                                                                    |
|       |                                                                                                    | ())call                                                                          |                                                                                                    |
|       |                                                                                                    |                                                                                  |                                                                                                    |
|       |                                                                                                    |                                                                                  |                                                                                                    |
|       |                                                                                                    |                                                                                  |                                                                                                    |
|       |                                                                                                    |                                                                                  |                                                                                                    |
|       |                                                                                                    |                                                                                  |                                                                                                    |
|       |                                                                                                    |                                                                                  |                                                                                                    |
|       |                                                                                                    |                                                                                  |                                                                                                    |
|       |                                                                                                    |                                                                                  |                                                                                                    |
|       |                                                                                                    |                                                                                  |                                                                                                    |
|       |                                                                                                    |                                                                                  |                                                                                                    |
|       |                                                                                                    |                                                                                  |                                                                                                    |
|       |                                                                                                    |                                                                                  |                                                                                                    |
|       | \$\$Signer1\$\$                                                                                                    | \$\$Signer2\$\$                                                                  |                                                                                                    |
|       |                                                                                                    |                                                                                  |                                                                                                    |
|       |                                                                                                    |                                                                                  |                                                                                                    |
|       |                                                                                                    |                                                                                  |                                                                                                    |
|       | \$\$Signer3\$\$                                                                                                    | \$\$Signer4\$\$                                                                  |                                                                                                    |
|       |                                                                                                    |                                                                                  |                                                                                                    |
|       |                                                                                                    |                                                                                  |                                                                                                    |
|       | \$\$Signer5\$\$                                                                                                    | \$\$Signer6\$\$                                                                  |                                                                                                    |
|       |                                                                                                    |                                                                                  |                                                                                                    |
|       |                                                                                                    |                                                                                  |                                                                                                    |
|       |                                                                                                    |                                                                                  |                                                                                                    |
|       |                                                                                                    |                                                                                  |                                                                                                    |
|       |                                                                                                    |                                                                                  |                                                                                                    |
|       |                                                                                                    |                                                                                  |                                                                                                    |
|       |                                                                                                    |                                                                                  |                                                                                                    |
| lf tł | he action is set to "sea                                                                                                    | ":                                                                               |                                                                                                    |
|       | - The document is                                                                                                    | send to Skribble and when se                                                     | aled, the sealed document url is given back in the result as per                                                                                                    |
|       | below :                                                                                                    |                                                                                  | · · · · · · · · · · · · · · · · · · ·                                                                                                    |
|       | xml version="1.0" encoding</td <td>="utf-8"?&gt;</td> <td></td>                                                                                                    | ="utf-8"?>                                                                       |                                                                                                    |
|       | <soap:envelope "="" http:="" www.dox42.com="" xmlns:soap="&lt;/td&gt;&lt;td&gt;http://www.w3.org/2003/05/soap-envelo&lt;/td&gt;&lt;td&gt;pe" xmlns:xsi="http://www.w3.org/2001/XMLSchema-&lt;/td&gt;&lt;/tr&gt;&lt;tr&gt;&lt;td&gt;&lt;/td&gt;&lt;td&gt;&lt;soap:Body&gt;&lt;/td&gt;&lt;td&gt;&lt;/td&gt;&lt;td&gt;&lt;/td&gt;&lt;/tr&gt;&lt;tr&gt;&lt;td&gt;&lt;/td&gt;&lt;td&gt;&lt;GenerateDocumentResp&lt;/td&gt;&lt;td&gt;onse xmlns="></soap:envelope> |                                                                                  |                                                                                                    |
|       | <generatedocumentre< td=""><td>sult&gt;</td><td></td></generatedocumentre<>                                                                                                    | sult>                                                                            |                                                                                                    |
|       | <saveddocs></saveddocs>                                                                                                    |                                                                                  |                                                                                                    |
|       | <saveddocinfo></saveddocinfo>                                                                                                    |                                                                                  |                                                                                                    |
|       | <index>0<td>&gt;</td><td></td></index>                                                                                                    | >                                                                                |                                                                                                    |
|       | <outputaction>[</outputaction>                                                                                                    | JigitalSigningCOA.Skribble <td>&gt;<br/>150c-h171-3feh-f1374e02695c/content</td> | ><br>150c-h171-3feh-f1374e02695c/content                                                                                                    |
|       |                                                                                                    |                                                                                  | 500 511 1 500 1157 40020550/00110110/0112                                                                                                    |
|       |                                                                                                    |                                                                                  |                                                                                                    |
|       | <resultmessage>OK&lt;</resultmessage>                                                                                                    | /ResultMessage>                                                                  |                                                                                                    |
|       | <td></td> <td></td>                                                                                                    |                                                                                  |                                                                                                    |
|       |                                                                                                    | 2013C2                                                                           |                                                                                                    |
|       |                                                                                                    |                                                                                  |                                                                                                    |
|       |                                                                                                    |                                                                                  |                                                                                                    |

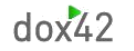

#### dox42 DigitalSigning Skribble Action

If the action is set to "signature" :

The document is send to Skribble and as it is signed per each signer, the callbackUpdate and callbackSuccess are used to manage the document lifecycle. When succeeded, the whole signed document can be retrieved based on the information available in the callback

If the action is set to "seal+signature" : - The document is send to Skribble and when sealed, the sealed document url is given back in the result In the same timeframe, the sealed document is send to Skribble and as it is signed per each signer, the callbackUpdate and callbackSuccess are used to manage the document lifecycle. When succeeded, the whole signed document can be retrieved based on the information available in the callback

The result is per as follow :

|                                                                                                    | The seal and the signature places<br>are visible through a thin line<br>rectangle. When a signature is<br>missing, the rectangle is empty. |
|----------------------------------------------------------------------------------------------------|----------------------------------------------------------------------------------------------------|
| Signatures multiples du document                                                                                                    | moone, the rectangle is empty.                                                                                                    |
|                                                                                                    |                                                                                                    |
| SEAL                                                                                                    |                                                                                                    |
|                                                                                                    |                                                                                                    |
|                                                                                                    |                                                                                                    |
|                                                                                                    |                                                                                                    |
|                                                                                                    |                                                                                                    |
| Louis-fularie Kichard<br>Test competipativ<br>Satist-Saphain-sur-Marget, S22021<br>Signa sur Skribbla.com<br>Signa sur Skribbla.com |                                                                                                    |
|                                                                                                    |                                                                                                    |
|                                                                                                    |                                                                                                    |
|                                                                                                    |                                                                                                    |
|                                                                                                    |                                                                                                    |

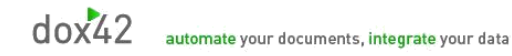

The signatures can be controlled through a Signature validator or directly in Adobe Acrobat reader :

| <u>k</u> | Une signature au moins présente un problème.                                               | Panneau Signatures                                                                                              |
|----------|--------------------------------------------------------------------------------------------|----------------------------------------------------------------------------------------------------|
| ß        | Signatures X                                                                               | Â                                                                                                    |
| ហ្       | 📰 👻 Valider tout                                                                           |                                                                                                    |
| 0        | V 🌆 Rév. 1 : Signé par TEST Swisscom All-in Signing Service                                | Signatures multiples du document                                                                                |
| Ø        | Signature valable :                                                                        |                                                                                                    |
|          | Source de confiance obtenue auprès de : Adobe Approved Trust List (AATL).                  |                                                                                                    |
| ~        | Le document n'a pas été modifié depuis l'apposition de la signature.                       |                                                                                                    |
| Ón (     | L'identité du signataire est valable.                                                      |                                                                                                    |
| 20       | La signature comprend un tampon temporel incorporé.                                        |                                                                                                    |
| Lō-      | La signature est compatible ALT                                                            |                                                                                                    |
|          | > Détails de la signature                                                                  |                                                                                                    |
|          | Dernière vérification : 2021.02.05 22:20:59 +01'00'                                        | •                                                                                                    |
|          | Champ : Signature1 à la page 1                                                             |                                                                                                    |
|          | Cliquer pour afficher cette version                                                        |                                                                                                    |
|          | V KAR Rev. 2 : Signé par www.skribble.com <info@skribble.com></info@skribble.com>          |                                                                                                    |
|          | Validité de la signature inconnue :                                                        |                                                                                                    |
|          | Le document n'a pas été modifié depuis l'apposition de la signature.                       |                                                                                                    |
|          | L'identité du signataire n'est pas valable, car elle a expire ou n'est pas encore valable. |                                                                                                    |
|          | L'heuré de signature est déterminée à partir de l'horioge de l'ordinateur du signataire.   |                                                                                                    |
|          | Demière vérification - 2021 02 05 22-21-00 +01'00'                                         |                                                                                                    |
|          | Champ : Signature2 à la page 1                                                             |                                                                                                    |
|          | Cliquer pour afficher cette version                                                        | Louis-Marie Richard<br>Text company and                                                                         |
|          | √ 🏡 Rév. 3 : Signé par www.skribble.com <info@skribble.com></info@skribble.com>            | Sel-Salarbara - Maringen, 52207<br>Torro Syndra - San tale lägdemet.<br>Syndra - Salarbara - San tale lägdemet. |
|          | Validité de la signature inconnue :                                                        |                                                                                                    |
|          | Le document n'a pas été modifié depuis l'apposition de la signature.                       |                                                                                                    |
|          | L'identité du signataire n'est pas valable, car elle a expiré ou n'est pas encore valable. |                                                                                                    |
|          | L'heure de signature est déterminée à partir de l'horloge de l'ordinateur du signataire.   |                                                                                                    |
|          | > Détails de la signature                                                                  |                                                                                                    |
|          | Dernière vérification : 2021.02.05 22:21:01 +01'00'                                        |                                                                                                    |
|          | Champ : Signature3 à la page 2                                                             |                                                                                                    |
|          | Cliquer pour afficher cette version                                                        |                                                                                                    |

#### **Support**

For more Information about Skribble, please visit: www.skribble.com

Please also see the dox42 Server Documentation as well.

Should you have any questions, please do not hesitate to contact <a href="mailto:support@dox42.com">support@dox42.com</a>

# Good luck with your new dox42 server capability !